### ÚTMUTATÓ

## A KÉTOLDALÚ EGYEZMÉNYEK ALAPJÁN KÖZÖS PROJEKTEKHEZ NYÚJTOTT MOBILITÁSI TÁMOGATÁS MEGPÁLYÁZÁSÁHOZ

Az MTA kétoldalú együttműködési megállapodásai keretében megpályázható mobilitási támogatásokra 2014-től elektronikus felületen lehet pályázni. A pályázat weboldalára (https://palyazatok.mta.hu/projekt\_2025/) az Akadémiai Adattárban (AAT) való regisztrációt követően lehet belépni. Amennyiben Ön nem rendelkezik regisztrációval az AAT-ben, kövesse az "Útmutató az AAT-be való regisztrációhoz" című segédletet. Amennyiben rendelkezik regisztrációval az AAT-ben, de elfelejtette jelszavát, a https://aat.mta.hu oldalon tud új jelszót igényelni. Ha nem biztos benne, hogy rendelkezik regisztrációval az AAT-ben, kérjük, forduljon a Szervezési Osztályhoz az aat@titkarsag.mta.hu email címen.

A pályázat benyújtása a <u>https://palyazatok.mta.hu/projekt 2025/</u> weboldalon található mezők kitöltésével, valamint a pályázati kiírásban előírt mellékleteknek az oldalra való feltöltésével történik. Belépés az AAT adatokkal:

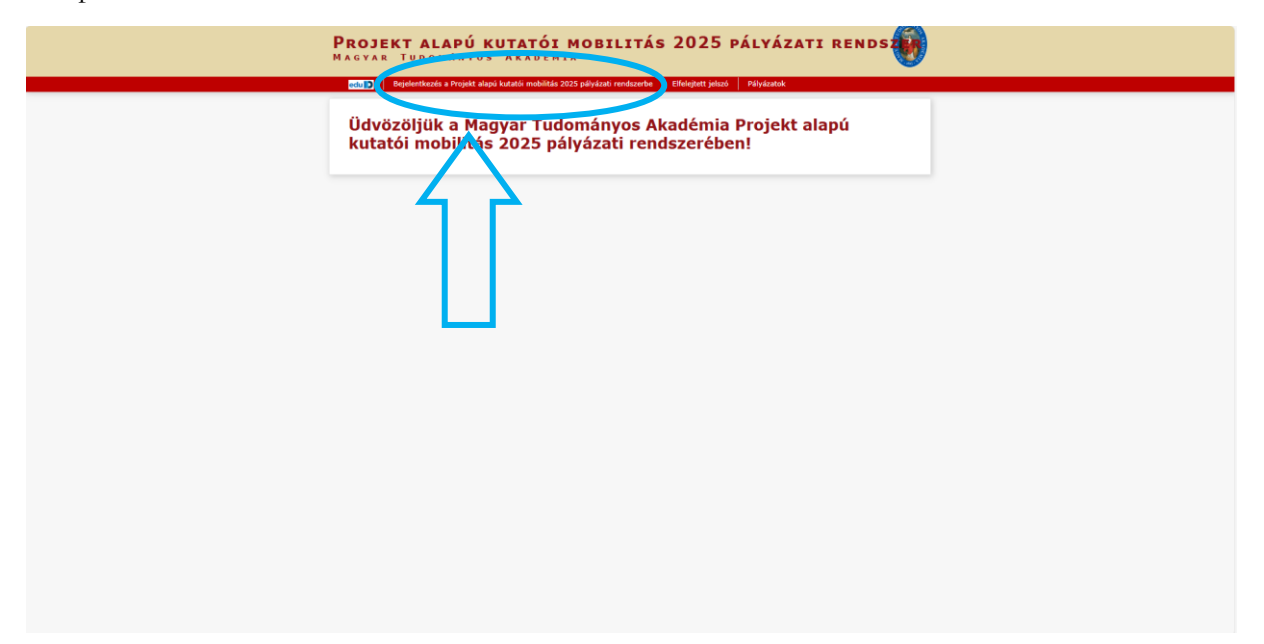

| Magyar Tudományos Akadémia |                                                                                                    |
|----------------------------|----------------------------------------------------------------------------------------------------|
|                            | Bejelentkezés / Sign in         Felhasználónév / Username         Jelszó / Password         Bejelentkezés / Sign in         Segikzég / Help         Effekjett jelszó / Forgotten password |
|                            |                                                                                                    |
|                            | Bejelentkezés / Sian in                                                                                                    |

A pályázat megkezdése: a főmenüben található "**Pályázati lista**" menüpontra kattintva megjelenő listán a pályázó nevét kell kiválasztani:

| $\bigcirc$                                                | MTA PROJEKT ALAPÚ KUTATÓI MOBILITÁS 2025<br>Magyar Tudományos Akadémia            |                                                          |
|-----------------------------------------------------------|-----------------------------------------------------------------------------------|----------------------------------------------------------|
| Föoldal Pályázati lista Pályázat Értékelés eredmény Besza | ámoló lista Beszámoló Feltöltés Letöltés Adatok összesítése Súgó                  | Kovács János (teszt.elek) magyar i english Körelentkozés |
| Î                                                         | Köszöntjük a(z) MTA Projekt alapú kutatói mobilitás 2025 internetes rendszerében! |                                                          |
|                                                           |                                                                                   |                                                          |
|                                                           |                                                                                   |                                                          |

|                                                           | <b>MTA Projekt alapú</b><br>Magyar Tudományos | <b>KUTATÓI MOE</b><br>Akadémia | SILITÁS 202      | 5                                  | 6 |                                                         |
|-----------------------------------------------------------|-----------------------------------------------|--------------------------------|------------------|------------------------------------|---|---------------------------------------------------------|
| Főoldal Pályázati lista Pályázat Értékelés eredmény Beszá | moló lista Beszámoló Feltöltés Letöltés       | Adatok összesítése Súgó        |                  |                                    |   | Keyler Sane (territolak) and and and the SinderSkeyler  |
|                                                           | Tajlatok: 1 - 1 / 1                           |                                |                  |                                    |   | KARAF2 Sellos [resources] multiple Leutinan valooneerce |
|                                                           | Pályázó név Pályázat azonosító                | Pályázat címe                  | Tipus            | Pályázható                         |   |                                                         |
|                                                           |                                               |                                | Projekt mobilies | 2025.01.25.00.01 - 2025.07.21.1520 |   |                                                         |

A Pályázati rendszer a pályázó AAT-ben szereplő adatlapjáról veszi át az adatokat, ezeket első lépésként kérjük, nézze át, és szükség esetén frissítse. Felhívjuk szíves figyelmét, hogy **a pályázat adminisztrációja és a pályázókkal történő kommunikáció során az itt szereplő adatokat és elérhetőségeket használjuk.** A frissített adatok mentése után kérjük, zárja be az AAT oldalát, majd a pályázati felületen a "Pályázó adatainak frissítése AAT-ből" menü kiválasztása után, az "Új Pályázat"-ra kattintva tudja folytatni a kitöltést:

|                            | MTA PROJ<br>Magyar T                                        |
|----------------------------|-------------------------------------------------------------|
| oldal Pályázati lista      | Pólyázat Értékelés eredmény n zámoló lista Beszámoló        |
| ázó adatainak frissítése i | AT-ből Új pályázat jál zzat lezárás Nyomtatás Ment          |
| Andrew advertised          | A pályázat, datal                                           |
| ályázó ad tai:             |                                                             |
| Napar Jtok                 | ` <b>`</b>                                                  |
| Hirucalos név: Kovác 3     | nos                                                         |
| evel zési cím              |                                                             |
| Telep és: Budap            | est                                                         |
| Utca: déne                 | i út 11-13.                                                 |
| Irány ószám: 1118          |                                                             |
| Telefc : +36 1             | 9876543                                                     |
| Mobil -36.2                | 0 234578                                                    |
| cisou ges email. Mana      |                                                             |
| funkahely                  | N Dilardanskudansfard Makkhimank                            |
| Szint 2: Trodalo           | N Bolcseszettudomanyi kutatokozpont                         |
| Szint 3: Közén-            | śs kelet-eurónai Osztály                                    |
| Szint 4:                   |                                                             |
| Beosztás: tudomá           | nyos főmunkatárs                                            |
| Honlapja: http://r         | indentudas.hu                                               |
| Publikációs adatok         |                                                             |
| Publikációs lista URL: htt | ps://m2.mtmt.hu/gui2/?type=authors&mode=browse&sel=10003742 |
| Pályázat                   |                                                             |
| Tudományterület AAT ala    | pján: I. Nyelv- és Irodalomtudományok Osztálya              |

A pályázatot és az adatok feltöltését a **"Megpályázás"** gombra kattintva tudja megkezdeni. Fontos, hogy amennyiben a már megkezdett, de még nem véglegesített pályázatán egy későbbi időpontban szeretne tovább dolgozni, akkor először kattintson a mentés parancsra, majd lépjen ki a pályázati felületről a "Kijelentkezés"-re kattintva; amikor pedig folytatni kívánja a munkát, a pályázati felületre történő belépést követően ehhez a már megkezdett pályázati anyaghoz tud visszatérni:

| Image: Note:         Product of the Second fination of the Second fination of the                                                                                                    |                   | ;                                                        | <b>MTA Projekt al</b><br>Magyar Tudomán | <b>APÚ KUTATÓI MOBI</b><br>Yos Akadémia | LITÁS 2025 | 6 |                           |                       |
|----------------------------------------------------------------------------------------------------|-------------------|----------------------------------------------------------|-----------------------------------------|-----------------------------------------|------------|---|---------------------------|-----------------------|
| Paylor         Device (additional)         Device (additional)         D                                                                                                    | oldal Pályázat    | ti lista Pólyázat Ertékelés eredmény Beszámoló lista     | ta Beszámoló Feltóltés Le               | töltés Adatok összesítése Súgó          |            |   | Kovárs János (teszt elek) | anvar Lenglish Kijel  |
| hydrati kano final:<br>gidet mode and:<br>Adapadotol:<br>Telefold: Kolos Jioos<br>Telefold: Kolos Jioos<br>Telefold: Kolos Jioos<br>Telefold: Status Jioos<br>Telefold: Status Jioos<br>Telefold: Status Jioos<br>Telefold: Status Jioos<br>Telefold: Status Jioos<br>Telefold: Status Jioos<br>Telefold: Status Jioos<br>Telefold: Status Jioos<br>Telefold: Kolos Jioos<br>Telefold: Kolos Jioos<br>Telefold:                                                                                                    | Pályázati ka      | teorem                                                   |                                         |                                         |            |   | Kovacs Janos [tesztielek] | agyar ( englishi kuju |
| ueter mode Weter weter weter      Appared   Appared   Appared   Appared   Appared   Appared   Marken Weter   Beder Meinig Urst. Jahon   Witzel Meinig Urst. Jahon   Marken Weter   Beder Meinig Urst. Jahon   Beder Meinig Urst. Jahon   Beder Meinig Urst. Jahon   Beder Meinig Urst. Meinig Urst. Jahon   Beder Meinig Urst. Meinig Urst. Mein                                                                                                    | ályázati kate     | oriák:                                                   |                                         |                                         |            |   |                           |                       |
| yda fwa fwa fwa fwa fwa fwa fwa fwa fwa fw                                                                                                    | minkt mohi mar    | Piluit at 2025 02 25 00:01 - 2025                        | 5 07 21 15:00                           |                                         |            |   |                           |                       |
| phyRada may:<br>Ango de al:<br>Ango de al:<br>Hadado may: Exklos Jons<br>Erefederia:<br>Erefederia:<br>Erefe                                                                                                    | ojekt mobilas.    | Megpalyazas Palyaz at 2025.05.25. 00.01 - 2025           | 5.67.51. 15.00                          |                                         |            |   |                           |                       |
| Adpadrate         Wrateline':       Substance         Teteprice':       Substance         Teteprice':       Substance         Teteprice':       Substance         Teteprice':       Substance         Teteprice':       Substance         Teterine':       Substance         Teterine:       Substance         Teteri                                                                                                    | pályázó ada       |                                                          |                                         |                                         |            |   |                           |                       |
| Hvatalo stér         Ivade de la sub           Exercicaria         Ivade de la sub           Davie de la sub         Moss de la 1:1.3.           Hvatalo sub         Vial sub           Hvatalo sub         Vial sub           <                                                                                                    | Alapadatok        |                                                          |                                         |                                         |            |   |                           |                       |
| tevelosis/ U         Softward           Takujuća         Softward           Takujuća         Softward           Takujuća         Softward           Takujuća         Softward           Takujuća         Softward           Softward         Softward           Softward         Softw                                                                                                    | Hivatalos név:    | Kovács János                                             |                                         |                                         |            |   |                           |                       |
| Tabuján     Bodgest       Uta:     Melesi (±1).3,       Uta:     Melesi (±1).3,       Tabuján     ±35.3935-3       Tabuján     ±35.3935-3       Melesi (±1).3,     ±35.3935-3       Melesi (±1).3,     ±35.3935-3    <                                                                                                    | Levelezési cin    | n                                                        |                                         |                                         |            |   |                           |                       |
| Waie     Keedia (1)       Keedia (2)     Se (2)       Keedia (2)     Se (2)       Keedia (2)     S                                                                                                    | Település:        | Budapest                                                 |                                         |                                         |            |   |                           |                       |
| Imp       Imp         Tabma       3 1 9 5 7 5 5 4 7 5 5 4 7 5 5 4 7 5 5 4 7 5 5 4 7 5 5 7 5 7                                                                                                    | Utca:             | Ménesi út 11-13.                                         |                                         |                                         |            |   |                           |                       |
| Biden:       94 19 40 St         Mail:       94 19 40 St         Biden:       94 19 40 St         Biden:       100 Biden:         Biden:       100 Biden:         Bid                                                                                                    | rányítószám:      | 1118                                                     |                                         |                                         |            |   |                           |                       |
| Waiii     4:a 2a 32a 3       Via Alega 4:a Alega 4:a Alega                                                                                                    | Telefon:          | +36 1 9876543                                            |                                         |                                         |            |   |                           |                       |
| BidBiges mail:       BidBiges August         BidBiges mail:       BidBiges August         BidBiges mail:<                                                                                                    | Mobil:            | +36 20 1234578                                           |                                         |                                         |            |   |                           |                       |
| Nankadiy       Nankadiy                                                                                                    | Elsődleges ema    | ail: olaha@open-it.hu                                    |                                         |                                         |            |   |                           |                       |
| Hee HagsarLi HAREAR Rockenstundinging Kataklikhopandt<br>Scht 2: 30 dekambudoninging Kataklikhopandt<br>Scht 2: 40 dekambudoninging Kataklikhopandt<br>Scht 2: 40 dekambudoninging Kataklikhopandt<br>Scht 2: 40 dekambudoninging Kataklikhopandt<br>Harbaklikhop<br>Natiklikhop<br>Scht 2: 40 dekambudoninging Kataklikhopandt<br>Natiklikhop<br>Scht 2: 40 dekambudoninging Kataklikhopandt<br>Harbaklikhop<br>Natiklikhop<br>Scht 2: 40 dekambudoninging Kataklikhopandt<br>Harbaklikhop<br>Natiklikhop<br>Natiklikho | Munkahely         |                                                          |                                         |                                         |            |   |                           |                       |
| Bidl 2:     Bidladembdankings Bridket       Bidl 2:     Bidladembdankings Bridket       Bidl 2:     Bidladembdankings       Bidl 2:     Bidladembdankings       Bidl 2:     Bidladembdankings                                                                                                    | Neve magyarul     | : HUN-REN Bölcsészettudományi Kutatóközpont              |                                         |                                         |            |   |                           |                       |
| Side - Si     Kade- using al OctAlly       Side - Si     Kade- using al OctAlly       Side - Si     Moning as Simunkatifa       Side - Side - Si                                                                                                    | szint 2:          | Irodalomtudományi Intézet                                |                                         |                                         |            |   |                           |                       |
| side 4:<br>tadományos főmunkatára<br>tadományos főmunkatára<br>tadományos főmunkatár                                                                                                    | izint 3:          | Közép- és kelet-európai Osztály                          |                                         |                                         |            |   |                           |                       |
| Joectási is Indexingins filmukatási<br>Johagia is Intgrijmmódentudas.hu<br>Umblikódós Iots. UIL: https://mz.ntmt.hu/gui/2/Type=authors&mode=browses&sel=10003742<br>Alfyáčaz<br>Udományterület ATI slagján: I. Nyelv- és Irodalomtudományek Osztálya                                                                                                    | Szint 4:          |                                                          |                                         |                                         |            |   |                           |                       |
| Initabilities Initia Initia In                                                                                                    | Beosztás:         | tudományos főmunkatárs                                   |                                         |                                         |            |   |                           |                       |
| ublikációś adotok<br>Ublikáció zato URL: https://m2.mtmt.hu/gui/2/?type-authors&mode-browse&eel-10003742<br>Wykrate<br>udományterület AAT alapján: 1. Nyele- és Irodalomtudományok OsztBya                                                                                                    | Ionlapja:         | http://mindentudas.hu                                    |                                         |                                         |            |   |                           |                       |
| uhlikiada lista URL: https://m2.ntmt.hu/gui/?hype=authors&mode=browces&al=10003742<br>Ably&cat<br>udomänyterrilet AAT alapjän: 1. typelv- és Irodalomtudomänyok Osztälya                                                                                                    | ublikációs ad     | datok                                                    |                                         |                                         |            |   |                           |                       |
| Mélyázat<br>udományterület AAT alapján: I. Nyelv- és Irodalomtudományek Ouztálya                                                                                                    | Publikációs lista | a URL: https://m2.mtmt.hu/gui2/?type=authors&mode=bro    | owse&sel=10003742                       |                                         |            |   |                           |                       |
| fudományterület AAT alapján: L. Nyelv- és Irodalomtudományok Osztálja                                                                                                    | Pályázat          |                                                          |                                         |                                         |            |   |                           |                       |
|                                                                                                    | Tudományterül     | et AAT alapján: I. Nyelv- és Irodalomtudományok Osztálya |                                         |                                         |            |   |                           |                       |
|                                                                                                    |                   |                                                          |                                         |                                         |            |   |                           |                       |
|                                                                                                    |                   |                                                          |                                         |                                         |            |   |                           |                       |

Bizonyos adatok kitöltése és bizonyos mellékletek feltöltése kötelező, ezek hiányában a pályázat lezárása sikertelen lesz, és a rendszer jelzi, hogy hol van hiányosság.

A weboldal fontosabb menüpontjai:

1. A Pályázó adatai (a "*Pályázat*" főmenü alatt): ezeket az adatokat a pályázati rendszer a pályázó AATben szereplő adatlapjáról veszi át, módosításukra csak az AAT-ben van lehetőség (<u>https://aat.mta.hu/aat</u>). Ezek frissítésére a pályázat megkezdése előtt lehetőséget ad a rendszer. A pályázat adminisztrációja és a pályázókkal történő kommunikáció során az itt szereplő adatokat és elérhetőségeket használjuk.

2. A Pályázat adatai (a "*Pályázat*" főmenü alatt): ezeket az adatokat a pályázónak kell kitöltenie a pályázati weboldalon.

| MTA PROJEKT ALAPÚ KUTATÓI MOBILITÁS 2025<br>Magyar Tudományos Akadémia                                     | <b>@</b>                                     |
|----------------------------------------------------------------------------------------------------|----------------------------------------------|
| Gódál Pályszal izz Pályszal Értékélé evedmény Bezséméő isz Bezséméő Fréklés Politika Ádata keszenbése Súgá | Kovács János [teszt.elek] magyar   english K |
| A pálvázó adatai A pálvázat adatai                                                                         |                                              |
| s pályázat alapadatai:                                                                                     |                                              |
| Pálvázat                                                                                                   |                                              |
| A projekt cime magyar nyelyen:                                                                             |                                              |
|                                                                                                    |                                              |
| A profekt cime anool nvelven:                                                                              |                                              |
| Tudományág:                                                                                                |                                              |
| Tudományterület:                                                                                           |                                              |
| Belogadó intézmény Magyarországot                                                                          |                                              |
| MTA kíváló Kutatóhely:                                                                                     |                                              |
| MTA Klváló Kutatóhely neve angolul:                                                                        |                                              |
| Cime:                                                                                                    |                                              |
| Honlapja:                                                                                                  |                                              |
| Telefon:                                                                                                   |                                              |
| Együttműködésben érintett külföldi intézmény                                                               |                                              |
| Newe:                                                                                                    |                                              |
|                                                                                                    |                                              |
| MTA partner intézmény neve:                                                                                |                                              |
| Honlapja:                                                                                                  |                                              |
| Külföldi részről projekt vezető:                                                                           |                                              |
| Kutatál mohilitési, és költsénterv                                                                         |                                              |
| Neutra industriale 2005-han (darah)                                                                        |                                              |
| titutzzisi alialmak 2027-ben (dazab)                                                                       |                                              |
| kitazási alkalmak 2028-ban (darab):                                                                        |                                              |
| alapesetben vendédrogadási / különös esetben külföldőn töltött kutatási nanok 2026-ban (nan):              |                                              |
| alapesetben venélőfogadási / különés esetben külföldön töltött kutatási napok 2027-ben (nap):              |                                              |
| alapesetben vendédrogadási / különös esetben külföldön töltött kutatási napok 2028-ban (nap):              |                                              |
| támogatási igény 2026-ra (Ft):                                                                             |                                              |
| támogatási igény 2027-re (R):                                                                              |                                              |
| támoatási jelev 2028-a (P):                                                                                |                                              |

A rendszerbe beírt adatok első mentésével történik meg a pályázatra való regisztráció megerősítése. Ezt követően az adatlap továbbra is szerkeszthető, kiegészíthető, módosítható marad, egészen a pályázat végső lezárásáig:

| MTA PROJEKT ALAP                                                                               | A(z) palyazatok.mta.hu üzenete                                                             |                                                          |
|------------------------------------------------------------------------------------------------|--------------------------------------------------------------------------------------------|----------------------------------------------------------|
| MAGYAR IUDOMANYO                                                                               | Biztos szeretne pályázni ebben a kategóriában?<br>A mentés után ezen már nem tud változtat |                                                          |
| Főoldal Pálvázati lista Pálvázat Értékelés eredmény Beszámoló lista Beszámoló Feltöltés Letölt |                                                                                            |                                                          |
|                                                                                                | ок Меје                                                                                    | Kovács János [teszt.elek] magyar   english Kijelentkezés |
| Pályázó adatainak frissítése AAT-ből Új pályázat Nyomtatás Ment                                |                                                                                            |                                                          |
| A módosítások még nincsenek elmentve!                                                          |                                                                                            |                                                          |
| A pályázó adatai A pályázat adatai                                                             |                                                                                            | <br>                                                     |
| A pályázat alapadatai:                                                                         |                                                                                            |                                                          |
| Pályázat                                                                                       |                                                                                            |                                                          |
| A projekt cime magyar nyelven: teszt                                                           |                                                                                            |                                                          |
| Pályázat azonosító(automatikusan generált):                                                    |                                                                                            |                                                          |
| A projekt cime angol nyelven: test                                                             |                                                                                            |                                                          |
| Tudományág: Társadalomtudomány 🛩                                                               |                                                                                            |                                                          |
| Tudományterület: II. Filozófiai és Történettudományok Osztálya 🗸                               |                                                                                            |                                                          |
| Befogadó intézmény Magyarországon                                                              |                                                                                            |                                                          |
| MTA Kiváló Kutatóhely: Eötvös Loránd Tudományegyetem Bölcsészettudományi Kar Történeti Intézet | ×                                                                                          |                                                          |
| MTA Kíváló Kutatóhely neve angolul: test                                                       |                                                                                            |                                                          |
| Cime: test                                                                                     |                                                                                            |                                                          |
| Honlapja: test                                                                                 |                                                                                            |                                                          |
| Telefon:                                                                                       |                                                                                            |                                                          |
| Együttműködésben érintett külföldi intézmény                                                   |                                                                                            |                                                          |
| Neve:                                                                                          |                                                                                            |                                                          |
| Cime:                                                                                          |                                                                                            |                                                          |
| MTA partner intézmény neve: Kínai Társadalomtudományi Akadémia (CASS)                          |                                                                                            |                                                          |
| Honlapja:                                                                                      |                                                                                            |                                                          |
| Külföldi részről projekt vezető:                                                               |                                                                                            |                                                          |
| Kutatói mobilitási- és költségterv                                                             |                                                                                            |                                                          |
| kiutazási alkalmak 2026-ban (darab):                                                           |                                                                                            |                                                          |
| kiutazási alkalmak 2027-ben (darab):                                                           |                                                                                            |                                                          |
| kiutazási alkalmak 2028-ban (darab):                                                           |                                                                                            |                                                          |
| alapesetben vendégfogadási / különös esetben külföldön töltött kutatási napok 2026-ban (nap):  |                                                                                            |                                                          |
| alapesetben vendégfogadási / különös esetben külföldön töltött kutatási napok 2027-ben (nap):  |                                                                                            |                                                          |
| alapesetben vendégfogadási / különös esetben külföldön töltött kutatási napok 2028-ban (nap):  |                                                                                            |                                                          |
| támogatási igény 2026-ra (Ft):                                                                 |                                                                                            |                                                          |
| témentéri laénu 2027 sa (Di)                                                                   |                                                                                            |                                                          |

#### 3. Letöltés / Feltöltés (a főmenüben):

|                                                       | MTA PROJEKT ALADÚ KUTATÓI MOBILITÁS 2025<br>Magyar Tudoványos kadémia | <b>@</b>                                                                                   |
|-------------------------------------------------------|-----------------------------------------------------------------------|--------------------------------------------------------------------------------------------|
| Főoldal Pályázati lista Pályázat Értékelés eredmény B | Seszámoló lista Deszámoló Fel Rés Letöltés Adat sösszesítése Súgó     | Kovács János [teszt.elek] - Projekt mobilitas - (NKM2025-2) magyze   english Kitelentkezés |
| Letölthető dokumentumok                               |                                                                       | an an an an an an an an an an an an an a                                                   |
|                                                       |                                                                       |                                                                                            |
|                                                       |                                                                       |                                                                                            |
|                                                       |                                                                       |                                                                                            |
|                                                       |                                                                       |                                                                                            |
|                                                       |                                                                       |                                                                                            |
|                                                       |                                                                       |                                                                                            |
|                                                       |                                                                       |                                                                                            |
|                                                       |                                                                       |                                                                                            |
|                                                       |                                                                       |                                                                                            |
|                                                       |                                                                       |                                                                                            |
|                                                       |                                                                       |                                                                                            |
|                                                       |                                                                       |                                                                                            |
|                                                       |                                                                       |                                                                                            |
|                                                       |                                                                       |                                                                                            |
|                                                       |                                                                       |                                                                                            |
|                                                       |                                                                       |                                                                                            |
|                                                       |                                                                       |                                                                                            |
|                                                       |                                                                       |                                                                                            |
|                                                       |                                                                       |                                                                                            |

• **Kutatási terv**: a pályázat keretében tervezett kutatási projekt rövid bemutatását a pályázónak a *főmenü "Letöltés"* menüpontjában található "Kutatási terv" vagy "Research Plan" című sablon kitöltésével kell elkészítenie, majd a sablont **PDF formátumban** a *"Feltöltés"* menüpont alá kell feltöltenie. (Kötelezően feltöltendő dokumentum). Felhívjuk szíves figyelmét, hogy a pályázatot elsősorban magyar nyelven kérjük benyújtani. Amennyiben a partnerkutatókkal történő egyeztetés angol nyelven történik, a kutatási terv angol nyelven is benyújtható.

• A támogatott (projektet **befogadó intézmény**) **nyilatkozata**: sablonja a *főmenű "Letöltés"* menüpontjában található. A szükséges információkkal kiegészített és a szükséges aláírásokkal ellátott nyilatkozatot PDF formátumban a *"Feltöltés"* menüpont alá kell feltölteni. (Kötelezően feltöltendő dokumentum).

• Pályázó nyilatkozata: sablonja a *főmenű "Letöltés"* menüpontjában található. A szükséges információkkal kiegészített és a szükséges aláírásokkal ellátott nyilatkozatot PDF formátumban a *"Feltöltés"* menüpont alá kell feltölteni. (Kötelezően feltöltendő dokumentum).

• Átláthatósági nyilatkozat: sablonja a *főmenű "Letöltés"* menüpontjában található. A szükséges információkkal kiegészített és a szükséges aláírásokkal ellátott nyilatkozatot PDF formátumban a *"Feltöltés"* menüpont alá kell feltölteni. (Vállalkozások számára kötelezően feltöltendő dokumentum).

• **Magyar projektvezető publikációs jegyzéke**: a projekt szempontjából releváns, az utóbbi öt évben megjelent publikációinak jegyzéke (egyetlen PDF formátumú dokumentumként), amennyiben a teljes publikációs jegyzék elektronikus elérési helye nem szerepel az AAT-ben.

• Hosszabbítás esetén **beszámoló az előző projektidőszakról**: korábbi együttműködési projekt hosszabbítása esetén az előző időszakról folytatott szakmai beszámolót kérjük feltölteni.

|                                                                                                    | <b>MTA Projekt alapú kutatói mobilitás</b><br>Magyar Turományos Akadémia | 2025                                                                                       |
|----------------------------------------------------------------------------------------------------|--------------------------------------------------------------------------|--------------------------------------------------------------------------------------------|
| Főoldal Pályázati lista Pályázat Értékelés eredmény                                                  | Beszámoló lista Beszámoló Feltöltés Letöltés Adatok összesítése Súgó     |                                                                                            |
| Nyomtatás Feltöltés/módosítás                                                                        |                                                                          | Kovacs Janos [teszt.elek] - Projekt mobilitas - (NKM2U25-2) magyar   english kijelontkizes |
|                                                                                                    |                                                                          |                                                                                            |
| A pályázó atta                                                                                       | feltöltendő melléki sek)                                                 |                                                                                            |
| Csatolmány neve                                                                                      | Csatolva Törlé Megjegyzés                                                |                                                                                            |
| <ul> <li>Kutatasi terv:</li> <li>A bio content (contents bofo codd lob(content) ordebuoob</li> </ul> | Faji kivalasztasa Nem ett kivalasztva raji                               |                                                                                            |
| - A tamogatott (projektet berogado intezmeny) nyilatkozata                                           | Faji Kivalasztasa Nem Fit Kivalasztva faji                               |                                                                                            |
| Magyar projektvezeto publikacios jegyzeke:                                                           | - Faji kivalasztasa Nem le kivalasztva faji                              |                                                                                            |
| Rosszabbitas eseten beszamolo az előző projekt időszakról:                                           | - Faji Kivalasztasa Nem le kiválasztva faji                              |                                                                                            |
| - Paryazo nyilatkozata:                                                                              | Faji kivalasztasa i vem let kivalasztva faji                             |                                                                                            |
| Atlathatosagi nyilatkozat:                                                                           | Paji Kivalasztasa Ivem vit kivalasztva faji                              |                                                                                            |
|                                                                                                    | ζ.                                                                       |                                                                                            |

Az egyes lépések közben és után is érdemes a felső menüsorban a '*Pályázat*' alatt található "**Ment**"-re kattintani. A pályázat feltöltése így bármikor adatvesztés nélkül megszakítható, és a weboldalról való kilépés után egy későbbi időpontban történő újbóli belépéskor folytatható. Újbóli belépéskor a megkezdett pályázat a "*Pályázati lista*" menü alatt a pályázó nevére kattintva nyitható meg, majd pedig folytatható az adatok kitöltése, illetve a feltöltés.

# A pályázat benyújtása a PÁLYÁZAT LEZÁRÁSÁVAL történik.

|                                                                                                    | <b>MTA Projekt alapú kutat</b><br>Magyar Tudományos Akadé                                    | ÓI MOBILITÁS 2025                                                                  | 0                                                                                          |
|----------------------------------------------------------------------------------------------------|----------------------------------------------------------------------------------------------|------------------------------------------------------------------------------------|--------------------------------------------------------------------------------------------|
| Pšoldal Pályázati lista Pályázat Értékelés eredmény Beszámoló                                                                                                    | lista Beszámoló Feltöltés Letöltés Adatok összes                                             | ítése Súgó                                                                         | Kovács János [teszt.elek] - Projekt mobilitas - (NKH2025-2) magyar   english Kijekonikozós |
| Pályázó adatainak frissítése AAT-ből Új pályáza Pályázat lezárás                                                                                                    | yomtatás Ment                                                                                |                                                                                    |                                                                                            |
| A polykykó edutai:<br>A polykykó edutai:<br>A polykykó edutai:<br>Hivatalos név: Kováci Jinos<br>Everetecési cím<br>Telegolás: Budapost<br>Uta: Melessi († 11-13.<br>Hrány Koszán: 11.8<br>Telefon: + 32.6 1925/53<br>Heből: + 32.6 2125/578<br>Etődőgess mai: olaka@open:t.hu<br>Munkanby!<br>New mayaynul: HJA-REN Bálcsászettudemányi Kászáközpont |                                                                                              |                                                                                    |                                                                                            |
| Sint 2: Inodalomutuominyi Intežet<br>Sint 3: Kizejo-és kulet-europa Oustály<br>Sint 4:<br>Beosttás: tudományos főmunkatárs<br>Honhapja: http://wmdentudas.hu                                                                                                    |                                                                                              |                                                                                    |                                                                                            |
| Publikációs adatok<br>Publikációs lista URL: https://m2.mtmt.hu/gul2/?type=authors&mode=<br>Páłyázat                                                                                                    | browse&sel=10003742                                                                          |                                                                                    |                                                                                            |
| Tudományterület AAT alapján: I. Nyelv- és Irodalomtudományok Osztály                                                                                                    | a                                                                                            |                                                                                    |                                                                                            |
|                                                                                                    | MTA PROJEKT ALAI A(2) palyazato<br>Magyar Tu Do MAryo<br>Editor uni e zere<br>techte unin za | <b>Linta.hu üzenste</b><br>né zími a pálylazatot?<br>ádokon már nem tud mód pusni. | 6                                                                                          |
| Főoldal Pályázati lista Pályázat Értékelés eredmény Beszámoló                                                                                                    | lista Beszámoló Feltöltés Letölté                                                            | OK légse                                                                           | Kovács János [teszt.elek] - Projekt mobilitas - (NKM2025-2) magyar   english Kijelentkezés |
| Pályázó adatainak frissítése AAT-ből Új pályázat Pályázat lezárás N                                                                                                    | yomtatás Ment                                                                                |                                                                                    |                                                                                            |
| Sikeres adatbevitei<br>A pályázó adatai A pályázat adatai                                                                                                    |                                                                                              |                                                                                    |                                                                                            |
| A pályadz adatal:<br>Alapadatok<br>Hivizilan név: Kovács János<br>Everedesői cím<br>Talepülés: Budapast<br>Utca: Ménesi (1:1-13.)<br>Tránhíbrizzin: 118<br>Talefon: +38 1 987/5543<br>Mobi: +38 2 0 1224578<br>Elsődeges emili alagopert.hu                                                                                                    |                                                                                              | 1                                                                                  |                                                                                            |
| Neve magyarul: HUN-REN Bölcsészettudományi Kutatóközpont<br>Szint 2: Irodalomtudományi Intézet                                                                                                    |                                                                                              |                                                                                    |                                                                                            |
| Szint 3: Közép- és kelet-európai Osztály<br>Szint 4:<br>Beosztás: tudományos főmunkatárs<br>Honlapja: http://mindentudas.hu                                                                                                    |                                                                                              |                                                                                    |                                                                                            |
| Publikációs adatok<br>Publikációs lista URL: https://m2.mtmt.hu/gui2/7type=authors&mode=                                                                                                    | browse&sel=10003742                                                                          |                                                                                    |                                                                                            |
| Paryacði<br>Tudományterület AAT alapján: I. Nyelv- és Irodalomtudományok Osztály                                                                                                    | a                                                                                            |                                                                                    |                                                                                            |
|                                                                                                    |                                                                                              |                                                                                    |                                                                                            |

#### A pályázati anyag feltöltésének lezárása után a feltöltött adatok már nem módosíthatók. Kérjük, ne felejtse el a postai úton beküldendő dokumentumok postázását - a postabélyegző legkésőbbi dátuma 2025. szeptember 30. lehet.

További információért forduljon az MTA Titkársága Nemzetközi Kapcsolatok Osztálya munkatársaihoz (tel.: 06 1 411 6111) vagy kérdését elküldheti a mobilitas@titkarsag.mta.hu email-címre.